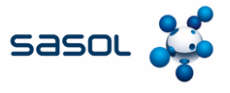

Das Ziel dieses Dokuments ist es, einen Überblick über den Prozess der Überwachung des Zahlungsstatus im Coupa Supplier Portal (CSP) zu geben.

1. Anmeldung beim CSP.

|                                | ders Business Profile           | Setup Service Shee | ts ASN Sourcing | Forecasts    | Catalogs   | Community | More |
|--------------------------------|---------------------------------|--------------------|-----------------|--------------|------------|-----------|------|
| 11                             |                                 |                    |                 |              |            |           |      |
| Profile Last Update            | d: 3 minutes ago   View Profile |                    |                 |              |            |           |      |
| Recent Activity                | ,                               |                    | View            | <b>0</b> Ann | ouncou     | monto     |      |
| Recent Activity                | ,                               |                    | view            | No Anno      | ouncements | Tierits   |      |
| Sasol Chemicals Test           |                                 |                    |                 |              |            |           |      |
| No activity found for Sasol Ch | iemicals Test.                  |                    |                 |              |            |           |      |
| Multi Factor                   | Join Requests                   | Merge              | Linked          |              |            |           |      |
| Security                       |                                 | Suggestions        | Customers       |              |            |           |      |
|                                | 0 Users                         | O Duplicates       | 1 Connection    |              |            |           |      |
| 0 of 1 Users                   |                                 |                    |                 |              |            |           |      |

- 2. Klicken Sie auf die Registerkarte **Rechnungen**, um alle von Ihnen erstellten Rechnungen anzuzeigen.
- 3. Öffnen Sie die betreffende Rechnung, für die Sie den Zahlungsstatus einsehen möchten, indem Sie auf die Rechnungsnummer klicken.

| coupa supplier po                                                                                                    | rtal                                                                                                    |                                                                                                    |                                                                                                    |                                                                                                    |                                                                                               |                   |                            |                |
|----------------------------------------------------------------------------------------------------|----------------------------------------------------------------------------------------------------|----------------------------------------------------------------------------------------------------|----------------------------------------------------------------------------------------------------|----------------------------------------------------------------------------------------------------|-----------------------------------------------------------------------------------------------|-------------------|----------------------------|----------------|
| nvoices Orde                                                                                                    | ers Business                                                                                                    | Profile Setup                                                                                                    | Service She                                                                                                    | ets ASN                                                                                                    | Sourcing                                                                                      | Forecasts         | Catalogs C                 | Community      |
| Invoices Invoices Lin                                                                                                    | es Payment l                                                                                                    | Receipts                                                                                                    |                                                                                                    |                                                                                                    |                                                                                               |                   |                            |                |
|                                                                                                    |                                                                                                    |                                                                                                    |                                                                                                    |                                                                                                    |                                                                                               |                   |                            |                |
|                                                                                                    |                                                                                                    |                                                                                                    |                                                                                                    |                                                                                                    |                                                                                               | Sele              | ct customer Sasol (        | Chemicals Test |
| Invoices                                                                                                    |                                                                                                    |                                                                                                    |                                                                                                    |                                                                                                    |                                                                                               |                   |                            |                |
|                                                                                                    |                                                                                                    |                                                                                                    |                                                                                                    |                                                                                                    |                                                                                               |                   |                            |                |
| Instructions Fro                                                                                                    | m Customer                                                                                                    |                                                                                                    |                                                                                                    |                                                                                                    |                                                                                               |                   |                            |                |
|                                                                                                    |                                                                                                    |                                                                                                    |                                                                                                    |                                                                                                    |                                                                                               |                   |                            |                |
| {Example text - thi<br>Create Inv                                                                                                    | s is set on your Cor<br>OICES 🕧                                                                                                    | mpany Information setu                                                                                                    | up page and will b                                                                                                 | e displayed for C                                                                                                    | SP and SAN supp                                                                               | liers on the Inv  | oice list page}            |                |
| {Example text - thi<br>Create Inv<br>Create Invoice                                                                                                    | s is set on your Cor<br>OICES ()<br>from PO Crea                                                                                          | mpany Information setu<br>ate Invoice from Cont                                                                                                    | up page and will b<br>tract Creat                                                                                  | e displayed for C<br>e Blank Invoice                                                                                                    | SP and SAN supp<br>Create Cre                                                                 | oliers on the Inv | oice list page}            |                |
| Example text - thi<br>Create Inv<br>Create Invoice                                                                                                    | s is set on your Cor<br>OICES ()<br>from PO Crea                                                                                          | mpany Information sett<br>ate Invoice from Cont                                                                                                    | up page and will b<br>tract Creat                                                                                  | e displayed for C<br>e Blank Invoice                                                                                                    | Create Cre View All                                                                           | oliers on the Inv | oice list page}            | Q              |
| Example text - thi<br>Create Inv<br>Create Invoice<br>port to<br>Invoice #                                                                                                    | s is set on your Cor<br>OICES ()<br>from PO Created Date                                                                                  | mpany Information sets<br>ate Invoice from Cont<br>Status                                                                                                    | up page and will b<br>tract Creat                                                                                  | e displayed for C<br>e Blank Invoice<br>Total                                                                                                    | SP and SAN supp<br>Create Cre<br>View All<br>Unanswered C                                     | omments           | v Search<br>Dispute Reason | Actions        |
| (Example text - thi<br>Create Invoice<br>Create Invoice<br>port to ~<br>Invoice #<br>Training 123                                                                                                    | s is set on your Cor<br>OICES ()<br>from PO Created Date<br>02/10/25                                                                      | mpany Information sets ate Invoice from Cont Status Pending Approval                                                                                                    | page and will b<br>tract Creat<br>PO #<br>8500003042                                                               | e displayed for C<br>e Blank Invoice<br>Total<br>620.49 EUR                                                                                                    | SP and SAN supp<br>Create Cre<br>View All<br>Unanswered C<br>No                               | dit Note          | Search                     | Actions        |
| (Example text - thi<br>Create Invoice<br>Create Invoice<br>port to ~<br>Invoice #<br>Training 123<br>Sasol Training                                                                                                    | s is set on your Cor<br>OICES<br>from PO Created Date<br>02/10/25<br>02/10/25                                                             | Attack and a set of the set of the set of th | PO # 8500003042 8500003042                                                                                         | e displayed for C<br>e Blank Invoice<br>Total<br>620.49 EUR<br>620.49 EUR                                                                                                    | Create Cre<br>View All<br>Unanswered C<br>No<br>No                                            | dit Note          | Search                     | Actions        |
| Example text - thi<br>Create Inv<br>Create Invoice<br>Jort to ~<br>Invoice #<br>Training 123<br>Sasol Training<br>1345                                                                                                    | s is set on your Co<br>OICCS<br>from PO Created Date<br>02/10/25<br>02/10/25<br>02/07/25                                                  | Attack and a set of the set of the set of th | PO # 8500003042 8500003042 8500003042                                                                              | e displayed for C<br>e Blank Invoice<br>Total<br>620.49 EUR<br>620.49 EUR<br>26.84 EUR                                                                                                    | SP and SAN supp<br>Create Cre<br>View All<br>Unanswered C<br>No<br>No<br>No                   | dit Note          | Search                     | Actions        |
| Create Invoice<br>growth of the second second | s is set on your Cor<br>OICES O<br>from PO Cree<br>Created Date<br>02/10/25<br>02/10/25<br>02/07/25<br>02/05/25                           | Ate Invoice from Cont<br>Status<br>Pending Approval<br>Approved<br>Draft                                                                                                    | PO # 8500003042 8500003042 8500003042                                                                              | e displayed for C           Blank Invoice           Invoice           Control           620.49 EUR           620.49 EUR           26.84 EUR           620.49 EUR                                                                                                    | SP and SAN supp<br>Create Cre<br>View All<br>Unanswered C<br>No<br>No<br>No<br>No             | idit Note         | Search Dispute Reason      | Actions        |
| Create Invice<br>Create Invice<br>port to ~<br>Invoice #<br>Training 123<br>Sasol Training<br>1345<br>None<br>None                                                                                                    | s is set on your Cor<br>OICES<br>from PO Cree<br>Created Date<br>02/10/25<br>02/10/25<br>02/07/25<br>02/05/25<br>02/05/25                 | mpany Information setu<br>ate Invoice from Control<br>Status<br>Pending Approval<br>Pending Approval<br>Approved<br>Draft<br>Draft                                                                                                    | PO #<br>8500003042<br>8500003042<br>8500003042<br>8500003042<br>8500003042<br>8500003042                           | e displayed for C           e Blank Invoice           Total           620.49 EUR           620.49 EUR           26.84 EUR           620.49 EUR           620.49 EUR                                                                                                    | SP and SAN supp<br>Create Cre<br>View All<br>Unanswered C<br>No<br>No<br>No<br>No<br>No       | dit Note          | Search     Dispute Reason  | Actions        |
| Create Invice<br>Create Invice<br>port to ~<br>Invoice #<br>Training 123<br>Sasol Training<br>1345<br>None<br>None                                                                                                    | s is set on your Cor<br>OICES<br>from PO Cree<br>Creeted Date<br>02/10/25<br>02/07/25<br>02/05/25<br>02/05/25<br>02/05/25                 | ete Invoice from Cont<br>Status<br>Pending Approval<br>Pending Approval<br>Approved<br>Draft<br>Draft                                                                                                    | PO # 850003042 850003042 850003042 850003042 850003042 850003042                                                   | e displayed for C           e Blank Invoice           Total           620.49 EUR           620.49 EUR           26.84 EUR           620.49 EUR           620.49 EUR           620.49 EUR           620.49 EUR           620.49 EUR           620.49 EUR           620.49 EUR                                                                                    | SP and SAN supp<br>Create Cre<br>Unanswered C<br>No<br>No<br>No<br>No<br>No<br>No<br>No<br>No | omments           | Search     Dispute Reason  | Actions        |
| Create Invoice Create Invoice Create  | s is set on your Cor<br>OICES<br>from PO Created Date<br>02/10/25<br>02/07/25<br>02/05/25<br>02/05/25<br>02/05/25<br>02/05/25<br>01/19/25 | mpany Information sets<br>Status<br>Pending Approval<br>Pending Approval<br>Approved<br>Draft<br>Draft<br>Volded                                                                                                    | PO # 8500003042 8500003042 8500003042 8500003042 8500003042 8500003042 8500003042 8500003042 8500003042 8500003042 | e displayed for C           Blank Invoice           Total           620.49 EUR           620.49 EUR           620.49 EUR           620.49 EUR           620.49 EUR           620.49 EUR           620.49 EUR           620.49 EUR           620.49 EUR           620.49 EUR           620.49 EUR           620.49 EUR           620.49 EUR           620.49 EUR | SP and SAN supp<br>Create Cre<br>Unanswered C<br>No<br>No<br>No<br>No<br>No<br>No<br>No<br>No | vitit Note        | Search     Dispute Reason  | Actions        |

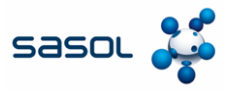

## Details zur juristischen Person eingeben

4. Sobald die Rechnung geöffnet ist, navigieren Sie bitte zum unteren Ende der Seite, wo Sie den Zahlungsstatus für diese Rechnung sehen können.

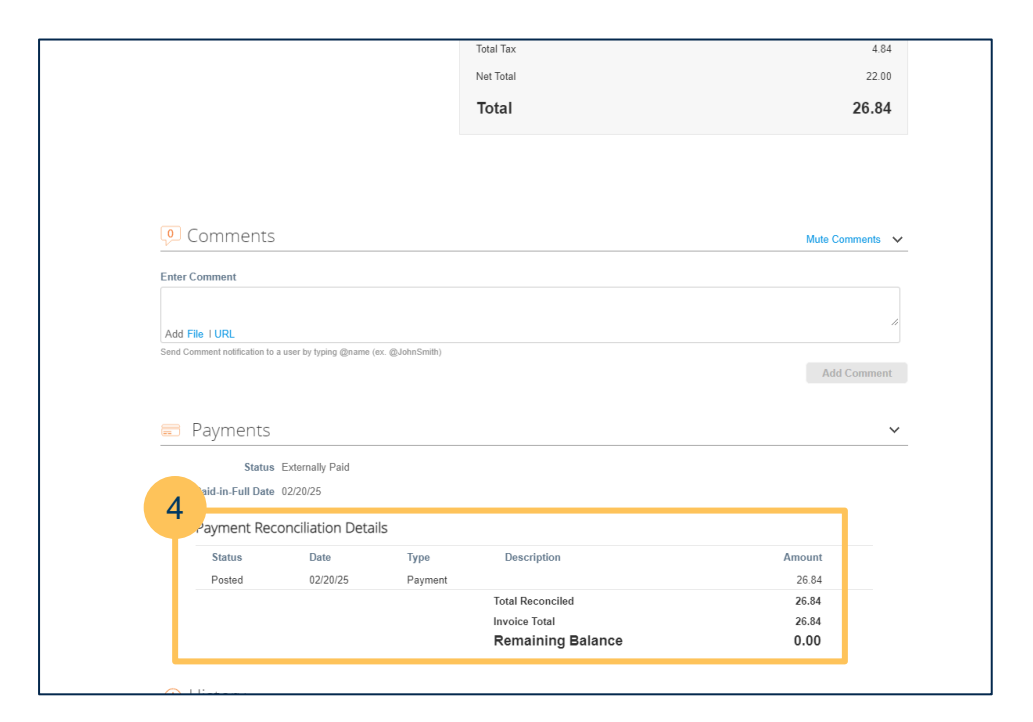

5. Außerdem erhalten Sie, sobald die Rechnung von SASOL als bezahlt gekennzeichnet wird, am Tag der Zahlung automatisch eine E-Mail-Benachrichtigung vom System, die wie unten aussieht:

| do_not_reply@sasolc<br>to sasolcoupasupplier+100 | hem-dev.coupahost.com 1:32 AM (0 minutes ago) ☆<br>00000046 ◄                                                                                                    |
|--------------------------------------------------|----------------------------------------------------------------------------------------------------|
|                                                  | Powered by <b>Scoupa</b>                                                                                                    |
| 5                                                | Invoice #INVOICETEST marked as Paid by Sasol Chemicals<br>Development<br>Hello Pournami,<br>Your Invoice has been marked as 'Paid' by your customer, Sasol Chemicals Development.<br>If you have any questions you can simply contact your customer through normal channels or<br>enter a comment on the Invoice. |